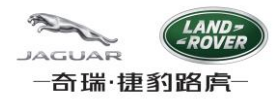

## CJLR SRM 系统用户手册

## 系统配置

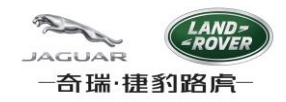

# 目录

| 目录 |                      |
|----|----------------------|
| 1. | 系统总体配置3              |
| 2. | 浏览器混合内容设置(仅针对供应商用户)4 |
| I  | E94                  |
| F  | Firefox5             |
| 3. | 浏览器语言环境设置6           |
| Ι  | E96                  |
| F  | Firefox7             |
| 4. | 浏览器缓存清理10            |
| I  | E910                 |
| F  |                      |

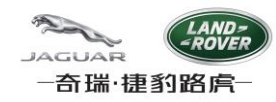

- 1. 系统总体配置
  - 1. 操作系统: Windows XP SP2/SP3; Windows 7 SP1。
  - 2. 浏览器要求:
    - 1) IE8 32bit适应于Windows XP SP2/SP3。
    - 2) IE9 适应于Windows 7 SP1。
    - 3) Firefox 10 ESR或以上版本。
  - 3. Java: Sun JRE 6 update 45 或以上。

检查Java程序的版本:

- 1) 点击左下角的Windows按钮
- 2) 选择控制面板
- 3) 在打开的控制面板中选择"程序和功能",或者"卸载程序"
- 4) 按照字母顺序排列程序名,确保您已经安装了JRE 6u45及以上版本

| ······································ | 计算机                                                                                                    |                                                  |
|----------------------------------------|----------------------------------------------------------------------------------------------------|--------------------------------------------------|
| シー有道词共                                 | や制面板                                                                                                    |                                                  |
| 服务器管理器                                 |                                                                                                    |                                                  |
|                                        | 设备和打印机                                                                                                    | <b>程予</b>                                        |
| 计算机管理                                  | 默认程序                                                                                                    | 11000世界                                          |
| 4 计算器                                  | 管理工具・                                                                                                    | SAIGUEAT                                         |
| 這接到投影仪                                 | 帮助和支持                                                                                                    |                                                  |
|                                        | ×.                                                                                                    | Organize • Uninstall                             |
| Adobe Reader X                         | •                                                                                                    | Name                                             |
| A HERTE                                |                                                                                                    | BizconfMeeting Outlook Addin                     |
| C metal Tra                            |                                                                                                    | 🖸 Citrix 联机插件 - Web                              |
| 所有程序                                   | the second second second second second second second second second second second second second second second se | CutePDF Writer 3.0                               |
|                                        |                                                                                                    | Dassault Systemes Software B18                   |
| 搜索程序和文件                                | ▶ 美信 ●                                                                                                    | Dassault Systemes Software Prerequisites x86-x64 |
|                                        |                                                                                                    | Java(TM) 6 Update 45 (64-bit)                    |
|                                        |                                                                                                    | License Use Management Runtime                   |
|                                        |                                                                                                    | Microsoft .NET Framework 4 Client Profile        |

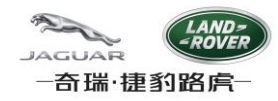

## 2. 浏览器混合内容设置(仅针对供应商用户)

供应商用户通过CJLR Supplier Portal登录SRM系统,采用https协议向系统上传附件,需做混合内容设置。

#### IE9

1. 打开IE9浏览器检查IE版本,点击浏览器菜单"工具"->"Internet 选项"

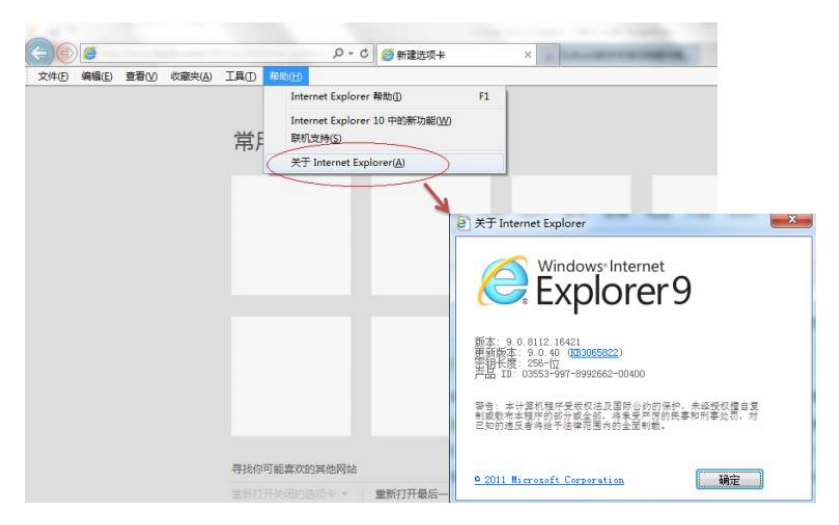

2. 点击"安全"->"自定义级别"

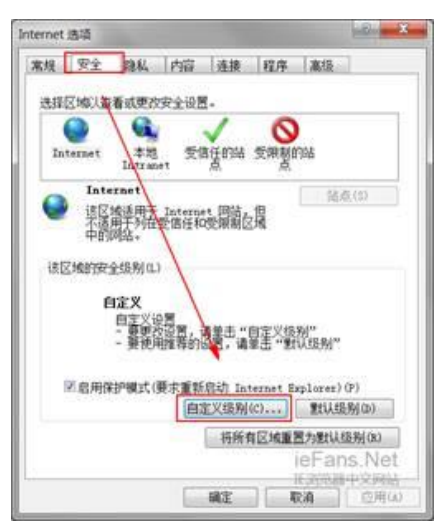

3. 找到"显示混合内容",选择"启用"

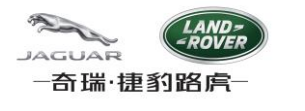

| ● 朝雨<br>● 倉雨<br>一 我示<br>● 倉雨<br>● 倉雨<br>● 倉雨<br>● 倉雨<br>● 倉雨<br>● 倉雨<br>● 倉雨<br>● 倉雨<br>● 夜雪<br>● 倉雨<br>● 倉雨<br>● 倉雨<br>● 倉雨<br>● 倉雨<br>● 倉雨<br>● 倉雨<br>● 倉雨<br>● 倉雨<br>● 倉雨<br>● 倉雨<br>● 倉雨<br>● 倉雨<br>● 倉雨<br>● 倉雨<br>● 倉雨<br>● 倉雨<br>● 倉雨<br>● 倉雨<br>● 倉雨<br>● 倉雨<br>● 倉雨<br>● 倉雨<br>● 倉雨<br>● 倉雨<br>● 倉雨<br>● 倉雨<br>● 倉雨<br>● 倉雨<br>● 倉雨<br>● 倉雨<br>● 倉雨<br>● 倉雨<br>● 倉雨<br>● 倉雨<br>● 倉雨<br>● えっ<br>● 石<br>● う<br>● 石<br>● う<br>● 石<br>● う<br>● 石<br>● う<br>● 石<br>● う<br>● 石<br>● う<br>● 石<br>● う<br>● 石<br>● う<br>● 石<br>● う<br>● 石<br>● う<br>● 石<br>● う<br>● 石<br>● う<br>● 石<br>● う<br>● 石<br>● う<br>● 石<br>● 六<br>● 合<br>● 六<br>● 白<br>● 六<br>● 白<br>● 六<br>● 白<br>● 六<br>● 白<br>● 六<br>● 白<br>● 六<br>● 白<br>● 六<br>● 白<br>● 六<br>● 白<br>● 六<br>● 白<br>● 六<br>● 白<br>● 六<br>● 白<br>● 六<br>● 白<br>● 六<br>● 白<br>● 六<br>● 白<br>● 六<br>● 白<br>● 六<br>● 白<br>● 一<br>● 古<br>● 古<br>● 古<br>● 古<br>● 古<br>● 古<br>● 古<br>● 古                                                                                                    | 25  |                                                                                                    |                    |
|----------------------------------------------------------------------------------------------------|-----|----------------------------------------------------------------------------------------------------|--------------------|
|                                                                                                    |     | 幕目<br>0.000                                                                                         | *                  |
| 抽除或更多的心秘品文件         發用         夏元         夏元         夏元         夏元         夏元         夏元         夏元         夏二         夏二         夏二         夏二         夏二         夏二         夏二         夏二         四         夏二         四         四         四         夏二         四         四         四         1         1         1         1         1         1         1         1         1         1         1         1         1         1         1         1         1         1         1         1         1         1         1         1         1         1         1         1         1         1 <td></td> <td>◎ 提示</td> <td></td>                                                                                                    |     | ◎ 提示                                                                                                |                    |
| ● 編用<br>● 通用<br>● 選手示混合内容<br>● 提用<br>● 提示<br>● 注意<br>● 注意<br>● 注<br>● 注<br>● 注<br>● 注<br>● 注<br>● 注<br>● 注意<br>● 注意<br>● 注意<br>● 注意<br>● 注<br>● □ ● □ ● 注<br>● 注 |     | 抱放或复制和粘贴文件                                                                                          |                    |
|                                                                                                    |     | ◎ 禁用                                                                                                |                    |
| 显示混合内容     早用       建示     現用       建示     2.5%       2.5%     2.5%       空銀系合約容     1.5%       空銀系合約容     1.5%       空銀系合約容     1.5%       空銀系合約容     1.5%       空銀系合約容     1.5%       空銀系合約容     1.5%       空銀系合約容     1.5%       空銀系合約容     1.5%       空銀系合約容     1.5%       運営     1.5%       置合文 设置     1.5%       置方     1.5%       重査(1)     1.5%                                                                                                    |     | の構成                                                                                                 |                    |
| ●                                                                                                    |     | 显示混合内容                                                                                              |                    |
| ● 世示<br>● 世示<br>● 知時<br>● 第冊<br>● 言冊<br>● 言冊<br>● 二日<br>● 二日<br>● 二<br>● 二<br>● 二<br>● 二<br>● 二<br>● 二<br>● 二<br>● 二                                                                                                    |     | ◎ 禁用                                                                                                |                    |
|                                                                                                    |     |                                                                                                    |                    |
| ● 朝用<br>● 倉田<br>・<br>- 在重新自动你的计算机后主效<br>置自定义设置<br>澄为 中-落(数认值) • 重置(2)                                                                                                    | -   | TOF META REFRESH                                                                                    |                    |
| ● E用                                                                                                    |     | ◎ 禁用                                                                                                |                    |
| " " " ,     "在重新启动你的计算机后主效     "告告定义设置     《方 (中-高 (致认信) ◆ 重要(6)     《    》     "    "     "    "     "    "     "    "     "    "     "    "     "    "     "    "     "    "     "    "     "    "     "    "     "    "     "    "     "    "     "    "     "    "     "    "     "    "     "    "     "    "     "    "     "    "     "    "     "    "     "    "     "    "     "    "     "    "     "    "     "    "     "    "     "    "     "    "     "    "     "    "     "    "     "    "     "    "     "    "     "    "     "    "     "    "     "    "     "    "     "    "     "    "     "    "     "    "     "    "     "    "     "    "     "    "     "    "     "    "     "    "     "    "     "    "     "    "     "    "     "    "     "    "     "    "     "    "     "    "     "    "     "    "     "    "     "    "     "    "     "    "     "    "     "    "     "    "     "    "     "    "     "    "     "    "     "    "     "    "     "    "     "    "     "    "     "    "     "    "     "     "    "     "    "     "    "     "    "     "    "     "    "     "    "     "    "     "    "     "    "     "    "     "    "     "    "     "    "     "    "     "    "     "     "     "    "     "     "     "     "     "     "     "     "     "     "     "     "     "     "     "     "     "     "     "     "     "     "     "     "     "     "     "     "     "     "     "     "     "     "     "     "     "     "     "     "     "     "     "     "     "     "     "     "     "     "     "     "     "     "     "     "     "     "     "     "     "     "     "     "     "     "     "     "     "     "     "     "     "     "     "     "     "     "     "     "     "     "     "     "     "     "     "     "     "     "     "     "     "     "     "     "     "     "     "     "     "     "     "     "     "     "     "     "     "     "     "     "     "     "     "     "     "     "     "     "     "     "     "     "     "     "     "     "     "     "     "     "     "     "     "     "                                                                                                     |     | <ul> <li>自用     <li>1.10     <li>1.10     <li>1.10     <li>1.10     </li> </li></li></li></li></ul> | *                  |
| 在重執目が時的計算机局主対<br>活自定义设置<br>置力 (中-高 (数以信) ・<br>(重査 (3))                                                                                                    | *   |                                                                                                    |                    |
| 医自定义设置<br>医为                                                                                                    | 在里納 | 启动探的计算机后主效                                                                                          |                    |
| (雪売 (1):(値) ▼ 重売(2))                                                                                                    | 置自定 | 义设置                                                                                                 |                    |
|                                                                                                    | 适为  | 中-高 (默认值)                                                                                           | ▼ 重置(3)            |
|                                                                                                    |     | All second second                                                                                   | 12 (V) (V) (V) (V) |

- 4. 点击"确定"以保存修改,并重启计算机
- 5. 重启计算机后,再次检查此设置是否生效

#### **Firefox**

- 1. 打开Firefox浏览器;
- 2. 地址栏输入: about:config, 并Enter, 选择"我保证会小心";

| Firefox about:config |          | ∀ C Q EZ <ct +k=""></ct>                              |
|----------------------|----------|-------------------------------------------------------|
|                      |          |                                                       |
|                      |          |                                                       |
|                      |          |                                                       |
|                      |          |                                                       |
|                      | <b>A</b> | 这可能使质量保证失效!                                           |
|                      |          |                                                       |
|                      |          | 修改这些高级设置可能会对本应用程序的稳定性、安全性以及性能造成不良影响。请仅在您十分清楚的情况下继续操作。 |
|                      |          | ✔ 下次仍显示此警告文本                                          |
|                      |          | 我保证会小心                                                |

- 3. 搜索栏输入: security.mixed\_content.block\_active\_content;
- 4. 双击过滤出来的行区域,设置值为: false。

| 🥹 火狐主页                                             | 🗙 🔀 Dassault Systemes ENO 🗙 | about:config | × +  |    |       |
|----------------------------------------------------|-----------------------------|--------------|------|----|-------|
| Firefox about:config                               | I                           |              |      |    |       |
| 搜索:(R) security.mixed_content.block_active_content |                             |              |      |    |       |
| 首选项名称                                              |                             |              | ▲ 状态 | 类型 | 值     |
| security.mixed_content.block_a                     | ctive_content               |              | 用户设置 | 布尔 | false |

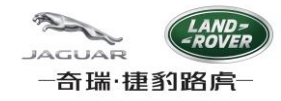

### 3. 浏览器语言环境设置

考虑兼容性问题,在供应商Capable System模块和Full MSA模块维护日期时,系统仅支持以下三种语言,否则此模块不能 正常工作.

en-us; en-gb; zh-cn;

#### IE9

1. 添加系统支持的语种

点击"工具"->"Internet 选项"->"常规"->"语言"->"添加",从下拉列表选择en-GB, 或 en-US, 或zh-CN,然后点击"确定"," 确定".

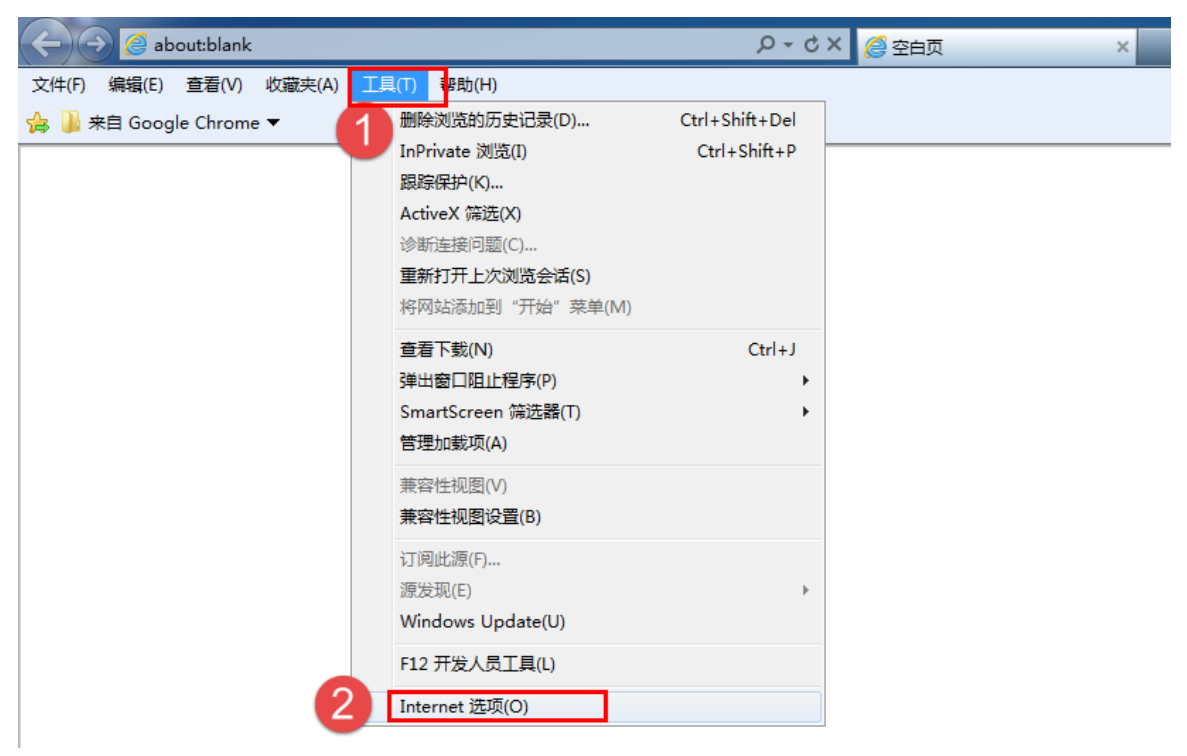

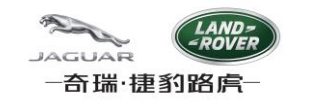

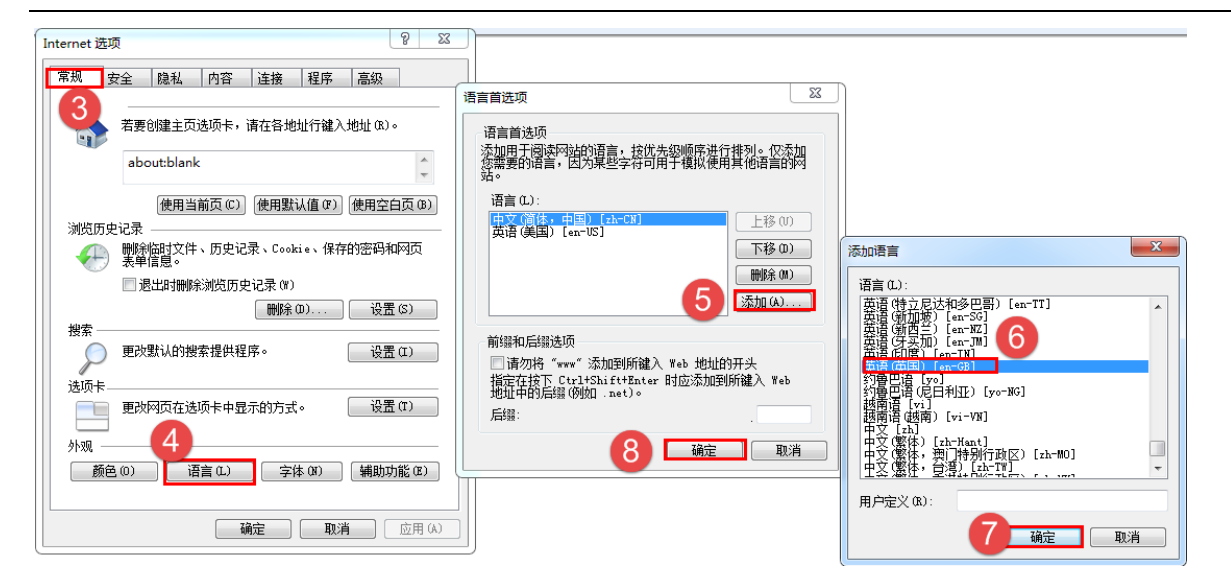

2. 设置语言优先级:

选定语言,点击上移或下移.

系统的语言环境,取决于最上面的语种.

| Language Preference                                                                                                    | ×      |  |  |  |
|----------------------------------------------------------------------------------------------------|--------|--|--|--|
| Language Preference<br>Add the languages you use to read websites, listing in o<br>preference. Only add the ones you need, as some char<br>be used to impersonate websites in other languages.<br>Language:<br>English (United Kingdom) [en-GB]<br>English (United States) [en-US]<br>Chira (Simplified, PRC) [zh-CN] | Add    |  |  |  |
| Prefix and suffix options                                                                                                    |        |  |  |  |
| Specify the suffix (for example .net) that should be added to<br>typed web addresses when you press Ctrl + Shift + Enter.                                                                                                    |        |  |  |  |
| Suffix: .                                                                                                    |        |  |  |  |
| <u>З</u> ж [                                                                                                    | Cancel |  |  |  |

### Firefox

1. 添加支持的语种.

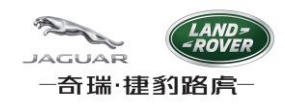

点击"工具"->"选项",选择"内容"选项卡,点击"选择",点击"选择要添加的语言",然后选中语言,再点击"添加",然后点击"确定".

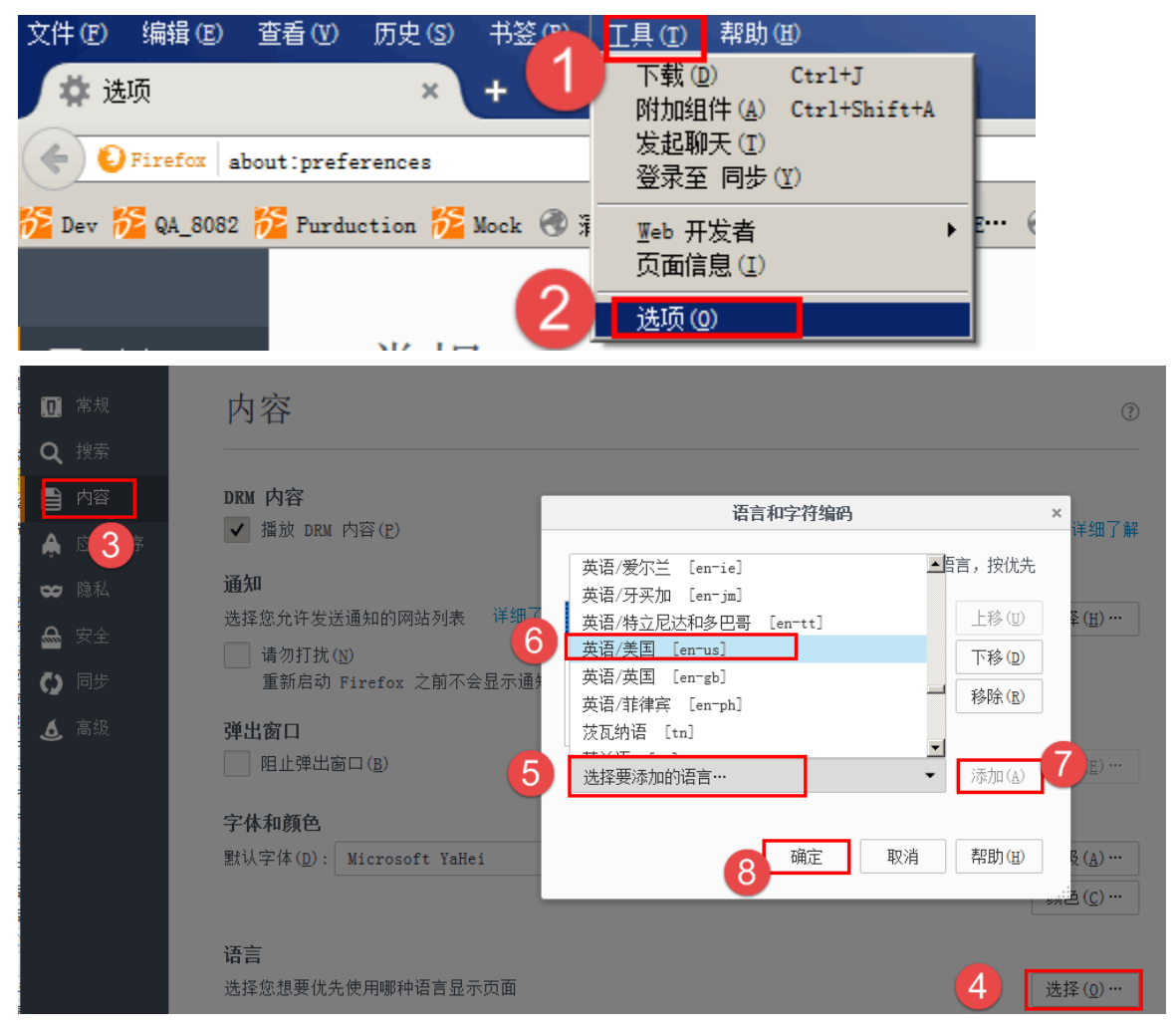

2. 设置语言优先级:

选中"语言",点击"上移"或"下移",然后点击"确定".

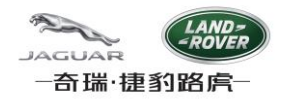

| 语言和字符编码                           | :              | × |
|-----------------------------------|----------------|---|
| 有些网页能提供多种语言。请选择此类网页应显示的语<br>顺序排列: | 言,按优先          |   |
| 中文/中国 [zh-cn]                     | 上移(11)         |   |
| 英语/美国 [en-us]                     | 下移(D)          |   |
| 英语 [en] 1<br>中文 [zh]              | 移除( <u>R</u> ) |   |
| 选择要添加的语言…    ▼                    | 添加( <u>A</u> ) |   |
| 3                                 |                |   |
| 确定 取消                             | 帮助(H)          |   |

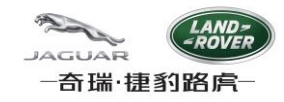

### 4. 浏览器缓存清理

浏览器语言设置变更后,需要清理浏览器缓存,系统才能正常工作。

#### IE9

1. 按键盘F12键,点击"缓存"->"清除浏览器缓存",然后关闭面板,再按F5刷新页面.

| 文件(F) 查找(N) 禁用(S) 查看(V) 图(F) 2010 22(C) 工具(T) 验证(A) 浏览器模式(B) | : IE9 兼容性视图 文档模式: 采坝(M) |
|--------------------------------------------------------------|-------------------------|
| HTML CSS 控制台 脚本 探 始终从服务器中刷新(R)                               |                         |
|                                                              | R 样式 跟踪样式 布局 属性         |
|                                                              | D                       |
| 禁用 Cookie(C)                                                 |                         |
| 清除会活 Cookie(S)                                               |                         |
| 清除域的 Cookie(O)                                               |                         |
| 查看 Cookie 信息(I)                                              |                         |
|                                                              |                         |
| 済际以見確後仔 ▲ ● 确实要清除浏览器缓存吗?                                     |                         |
| 是(Y) 否(N)                                                    |                         |

2. 如果清除缓存后Capable System维护日期的功能仍不能正常工作,需要重置浏览器,方法如下:

选择"高级"选项卡,点击"还原高级设置";再点击"重置",选择"删除个人设置",点击"重置",然后点击"确定",再重启IE.

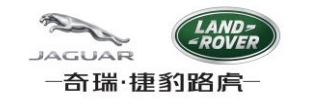

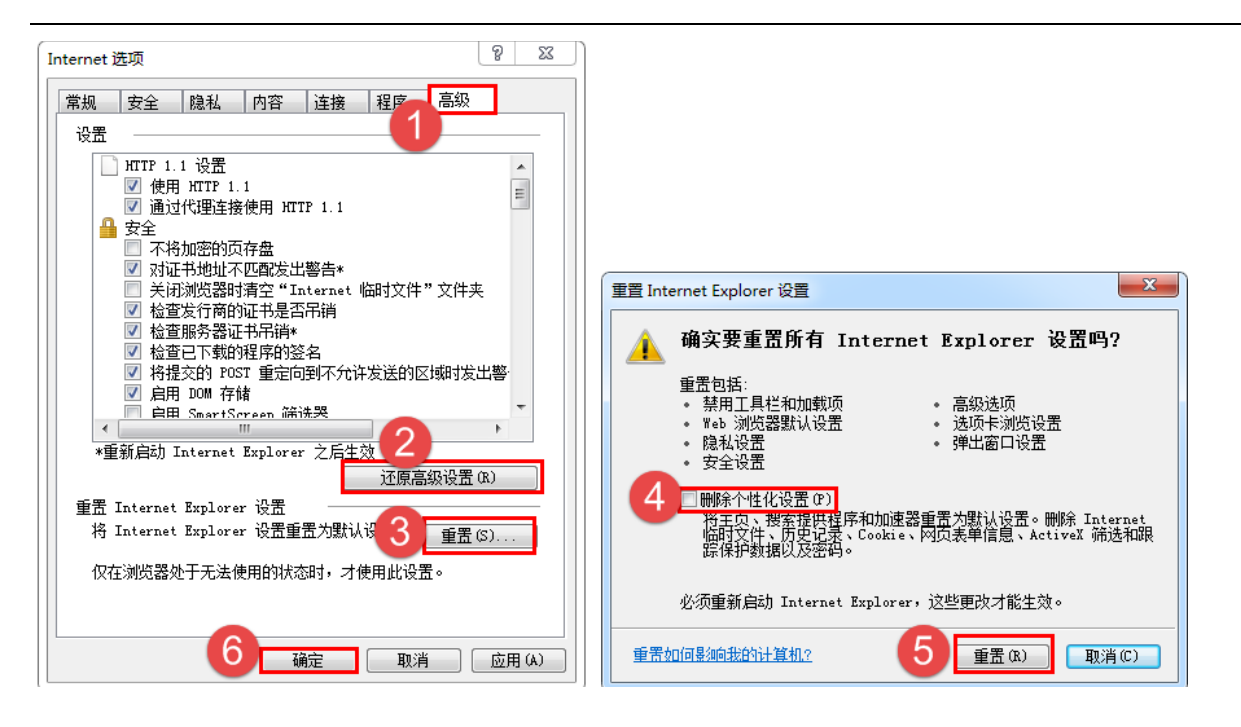

## Firefox

1. 选择"隐私"选项卡,点击"清除近期历史记录",选择要清除的时间范围"全部",选中"缓存",点击"立即清除".

| 🖸 常规        | 隐私                                                                                                    | ?      |
|-------------|----------------------------------------------------------------------------------------------------|--------|
| <b>Q</b> 搜索 | 古绘全部历中                                                                                                    | ×      |
| 📄 内容        | 请勿跟踪(DNT) 要有給的间范 3 全部                                                                                             |        |
| 🛕 应用程序      | 要求网站不要跟踪您()》 详细了解 格雷奈选中的项目内容。                                                                                     |        |
| ☞ 隐私        |                                                                                                    |        |
| 🗟 安全 1      | 历史记录<br>Firefox 将会: (亚) 记录历史                                                                                      |        |
| 🔮 同步        | Firefox 将会记录您的浏览、下载、表单和搜索历史,和保留来自然 🔽 浏览和下载历史<br>区 表单和搜索历史                                                         |        |
| 🧕 高级        | 您也许想 <mark>请空近期历史记录,</mark> 或者移除单个 Cookie。<br>自动清除历史 2 D: 三个月以前 →                                                 |        |
|             |                                                                                                    | 「清除 取消 |
|             | <ul> <li>使用地址栏时,问我建议:</li> <li>✓ 历史记录(出)</li> <li>✓ 书签(近)</li> <li>✓ 已打开的标签页(0)</li> <li>更改搜索引擎建议的首选项…</li> </ul> |        |